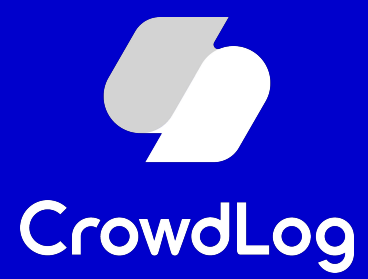

## 外部連携

### 連携設定マニュアル(HRMOS勤怠)

1

© 2023 CrowdWorks, Inc.

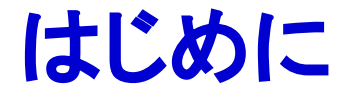

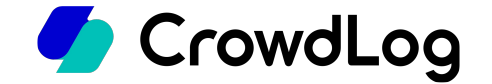

平素より工数管理ツール「クラウドログ」をご利用くださいまして誠にありがとうございます。 こちらのマニュアルではクラウドログとHRMOS勤怠とをご連携いただく際の手順をご説明させていただ きます。

※本資料は2023年12月に作成したものとなります。 そのため、最新の画面項目とは異なる可能性があります。

目次HRMOS勤怠側の設定方法 P4~クラウドログ側の設定方法 P8~

### 連携設定を行うアカウントの権限について

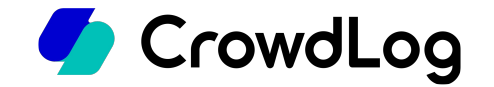

HRMOS勤怠とクラウドログの連携設定を行うにはそれぞれ以下の権限を持つアカウントが必要です。

HRMOS勤怠:システム管理者

参考:HRMOS HELPトップ>システム管理>マニュアル> 社員 https://www.ieyasu.co/help/system/employee/

クラウドログ:システム管理者

参考:クラウドログ ヘルプセンター>ヘルプ>管理>メンバー(基本設定) - 新規作成/編集 https://support.crowdlog.jp/knowledge/admin-memberadmin-member-create

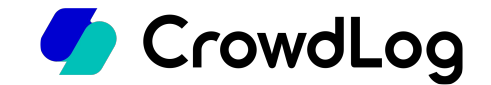

## HRMOS勤怠側の設定方法

※本資料は2023年12月時点のHRMOS勤怠勤怠管理システムをもとに作成したものとなります。 そのため、最新の画面項目とは異なる可能性があります。

## 【HRMOS勤怠】API KEYの発行①

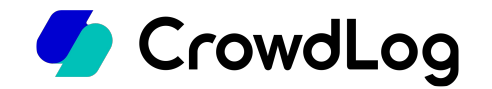

1. HRMOS勤怠のシステム管理ページより「システム>システム設定」を開きます。

### 2. ページ下部の[編集]ボタンをクリックします。

|   | 打刻区分                                | IPによるアクセス制限 🚱   |                   |  |  |  |  |  |  |  |
|---|-------------------------------------|-----------------|-------------------|--|--|--|--|--|--|--|
|   |                                     | アクセス許可アドレス      | 利用しない             |  |  |  |  |  |  |  |
|   | 日次勤怠 項目設定                           | アクセス制限対象        | システム管理画面のみ        |  |  |  |  |  |  |  |
|   | 勤怠設定                                | SAML認証の設定 🚱     |                   |  |  |  |  |  |  |  |
|   | ▼ システム                              | SAML認証          | のアカウントでログインを行わない  |  |  |  |  |  |  |  |
|   | 会社                                  | HRMOS勤怠ログイン     | HRMOS動怠のログイン機能を使う |  |  |  |  |  |  |  |
| 1 | システム設定                              | API KEYの設定 🚱    |                   |  |  |  |  |  |  |  |
|   | プラン設定                               | Secret Key      | 登録済み              |  |  |  |  |  |  |  |
|   |                                     | サービス連携          |                   |  |  |  |  |  |  |  |
|   | ▶ 問い合わせ                             | freee 🚱         | 未連携               |  |  |  |  |  |  |  |
|   | ▶ ヘルプ(使い方)<br>▶ FAQ<br>▶ ICカード打刻アプリ | LINE WORKS      | 未連携               |  |  |  |  |  |  |  |
|   |                                     | LINE WORKS V2 😨 | 未連携               |  |  |  |  |  |  |  |
|   |                                     | Smart HR 🚱      | 未連携               |  |  |  |  |  |  |  |
|   |                                     | Slack 🚱         | Slack打刻を利用する      |  |  |  |  |  |  |  |
|   |                                     | LINE Ø          | LINE打刻を利用する       |  |  |  |  |  |  |  |
|   |                                     |                 |                   |  |  |  |  |  |  |  |

## 【HRMOS勤怠】API KEYの発行②

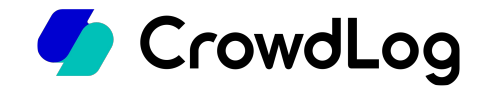

### 「API KEYの設定」内の「API KEYの生成」をクリックします。

| 勤怠設定         | SAMI 認証の設定 Ø |                                            |
|--------------|--------------|--------------------------------------------|
| ▼ システム       |              |                                            |
| 会社           | SAML認証の設定名   |                                            |
|              | ログイン設定       | □ SAML認証のアカウントでログインを行う                     |
| システム設定       | SSOØURL      |                                            |
| プラン設定        | エンティティID     |                                            |
|              | 証明書          | ファイルを選択 選択されていません                          |
| ▶ 問い合わせ      |              |                                            |
| ▶ ヘルプ(使い方)   | HRMOS勤怠ログイン  | □ HRMOS勤怠のログイン機能を使わない(社員登録時パスワード入力不要になります) |
|              | API KEYの設定 🔞 |                                            |
| ► FAQ        |              |                                            |
| ▶ ICカード打刻アプリ | Secret Key   | API KEYの生成                                 |
|              | サービス連携       |                                            |
|              | freee 🚱      | 連携                                         |
|              |              | 海塘                                         |

## 【HRMOS勤怠】API KEYの発行③

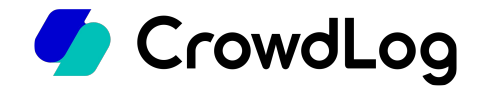

### 生成されたAPI KEYが表示されます。 [表示]ボタンをクリックし、API KEYの情報をメモします。 HRMOS勤怠側での作業は以上となります。

| 勤台設定         | アクセス制限対象     | ○ 全体 ⑧ システム管理画面のみ                          |  |  |  |  |  |  |  |
|--------------|--------------|--------------------------------------------|--|--|--|--|--|--|--|
|              |              |                                            |  |  |  |  |  |  |  |
| ▼ システム       | SAML認証の設定 🚱  |                                            |  |  |  |  |  |  |  |
| 会社           | SAML認証の設定名   |                                            |  |  |  |  |  |  |  |
| システム設定       | ログイン設定       | SAML認証のアカウントでログインを行う                       |  |  |  |  |  |  |  |
|              | SSOØURL      |                                            |  |  |  |  |  |  |  |
| プラン設定<br>    | エンティティID     |                                            |  |  |  |  |  |  |  |
| ▶ 問い合わせ      | 証明書          | ファイルを選択 選択されていません                          |  |  |  |  |  |  |  |
| ▶ ヘルプ(使い方)   | HRMOS勤怠ログイン  | □ HRMOS勤怠のログイン機能を使わない(社員登録時パスワード入力不要になります) |  |  |  |  |  |  |  |
| ► FAQ        | API KEYの設定 🚱 |                                            |  |  |  |  |  |  |  |
| ▶ ICカード打刻アプリ | Secret Key   | ************************************       |  |  |  |  |  |  |  |
|              | サービス連携       |                                            |  |  |  |  |  |  |  |
|              | freee 🚱      | 連携                                         |  |  |  |  |  |  |  |
|              | LINE WORKS   | 連携                                         |  |  |  |  |  |  |  |

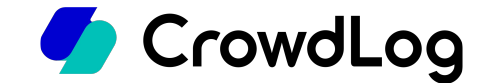

## クラウドログ側の設定方法

# クラウドログの「勤怠の使用」「休暇の使用」を 🥏 CrowdLog ONにする

- 1. クラウドログにて、ホーム>管理>基本設定ページにアクセスします。
- 2. タイムシート設定タブの「勤怠の使用」「休暇の使用」項目にて使用するにチェックを入れてください。

| 会社情報 | プロジェクト設定 | タイムシート設定 セキュリティ設定 勤怠管理設定 API管理                                                                                                    |
|------|----------|----------------------------------------------------------------------------------------------------|
|      | *必須      |                                                                                                    |
|      | 入力単位(分)  | 15~                                                                                                    |
|      | 勤怠の使用    | <ul> <li>✓使用する</li> <li>タイムシート初期値</li> <li>出社時間</li> <li>09 ▼ : 00 ▼</li> <li>退社時間</li> <li>18 ▼ : 00 ▼</li> <li>休憩1</li> <li>12 ▼ : 00 ▼ ~ 13 ▼ : 00 ▼</li> <li>休憩2</li> <li>- ▼ : - ▼ ~ - ▼ : - ▼</li> <li>工数と勤怠の一致</li> <li>15</li> <li>分以上の差分がある場合はエラーマーク(②)を表示</li> </ul> |
|      | 休暇の使用    | ✓使用する                                                                                                    |

基本設定ページの「出社時間/退社時間/休憩1/休憩2/午前休/午後休」にて設定した時間は勤怠同期前のタイムシートに表示する 初期値となります。

※勤怠同期実行後、各タイムシートの勤怠情報は HRMOS勤怠上に登録された時間に上書きされます。

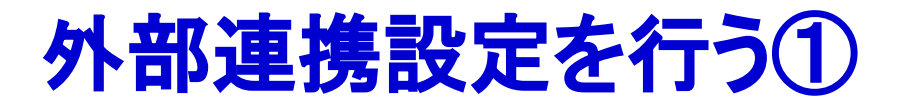

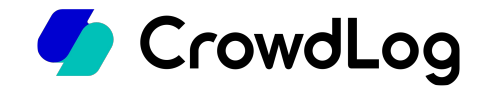

- 1. クラウドログにて、ホーム>管理>外部連携ページにアクセスします。
- 2. [+外部連携サービスを追加]ボタンをクリックします。

| CrowdLog  | Ξ | ホーム > 管理 > 外部連携 |               |
|-----------|---|-----------------|---------------|
| 🥂 974シート  |   | 外部連携サービス        | + 外部連携サービスを追加 |
| ₽ プロジェクト  |   | データ             | がありません        |
| 三 ガントチャート | • |                 |               |
| ~? レポート   | × |                 |               |
|           |   |                 |               |
|           |   |                 |               |
|           |   |                 |               |
|           |   |                 |               |
| 工工数太郎     | • |                 |               |
|           | • |                 |               |
| トライアル     |   |                 |               |
| ⑦ ヘルプ     |   |                 |               |

## 外部連携設定を行う②

1. HRMOS勤怠を選択します。

### 2. 連携設定を入力します。

後から変更が可能です。

○ 連携名

識別用の名前を入力してください(例:複数のHRMOS勤怠環境と連携する 場合は判別できるように設定してください。)

- ログインURLの企業名
   HRMOS勤怠のログインURLの企業名を入力してください。
   例:https://ievasu.co/crowdworks/loginの場合→ crowdworks
- API KEY

HRMOS勤怠側で発行したAPI KEYを入力してください。

○ 自動同期

デフォルトでは「使用する」が選択されています。自動同期をしない場合は 「使用しない」を選択してください。

3. [連携]ボタンをクリックします。

| 外部連携サービスを追加                             | ×                                                                                                    | 1 |
|-----------------------------------------|----------------------------------------------------------------------------------------------------|---|
| 連携するサービスを選択して                           | てください。                                                                                                    | _ |
| ○ <sup>©</sup> KING ö <sub>F</sub> TIME |                                                                                                    |   |
| 〇 ジョブカン 勤怠管理                            |                                                                                                    |   |
| 〇 🝊 勤革時 KINKAKUJI                       |                                                                                                    |   |
| ● HRMOS 勤怠<br>/-モス                      |                                                                                                    | 1 |
| 連携する情報を入力してく                            | ะ<br>เรื่อง.                                                                                                    |   |
| 連携名*                                    | 識別用の名前                                                                                                    |   |
| ログインURLの企業名 <sup>*</sup>                | HRMOSで利用するログインURLの企業名                                                                                                   |   |
| API KEY *                               | HRMOSで利用するAPI KEY                                                                                                    | 2 |
| 自動同期 *                                  | <ul> <li>使用する 使用しない</li> <li>使用すると、全対象者の過去40日分の動怠情報を、システム側で毎日<br/>05:00に自動で同期します。</li> <li>※この設定はいつでも変更できます。</li> </ul> |   |
|                                         | キャンセル 連携                                                                                                    | 3 |

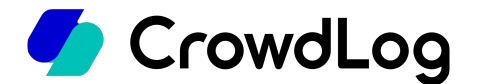

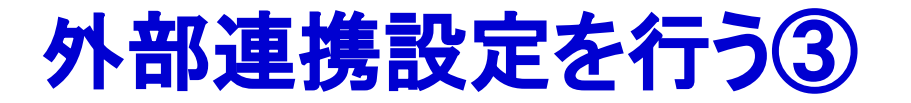

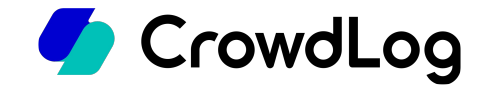

- 1. 正常に認証が完了すると、外部連携ページに追加した連携設定が表示されます。
- 2. HRMOS勤怠とクラウドログの連携設定は以上となります。

| 🍊 CrowdLog | =                | ホーム > 管理 > 外部連携 |      |               |
|------------|------------------|-----------------|------|---------------|
| タイムシート     |                  | 外部連携サービス        |      | + 外部連携サービスを追加 |
| 🏳 プロジェクト   |                  |                 |      |               |
| 三 ガントチャート  | Þ                | HRMOS 勤怠        | test | 自動同期 設定       |
| ~~ レポート    |                  |                 |      |               |
|            |                  |                 |      |               |
|            |                  |                 |      |               |
|            |                  |                 |      |               |
|            |                  |                 |      |               |
|            |                  |                 |      |               |
|            |                  |                 |      |               |
|            |                  |                 |      |               |
|            |                  |                 |      |               |
| 工 工数太郎     | F.               |                 |      |               |
| (6) 管理     |                  |                 |      |               |
| 🕑 HRMOS設定  | (test) と連携しました。  | ×               |      |               |
| 管理メニュー内「   | 勧怠」画面より勤怠の同期が行なえ | ます。             |      |               |

## **API KEYの有効期限について**

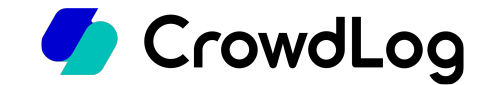

HRMOS勤怠側にて生成したAPI KEYには有効期限がございます。 有効期限が切れた場合は再度連携設定を行ってください。

#### ※API KEYの有効期限が切れている場合、勤怠情報の同期を実行してもエラーとなります。

|              | ログイン設定       | □ SAML認証のアカウントでログインを行う                     |  |  |  |  |  |
|--------------|--------------|--------------------------------------------|--|--|--|--|--|
| システム設定       | SSOØURL      |                                            |  |  |  |  |  |
| プラン設定        | エンティティID     |                                            |  |  |  |  |  |
| ▶ 問い合わせ      | 証明書          | ファイルを選択 選択されていません                          |  |  |  |  |  |
| ▶ 向い合わせ      | HRMOS勤怠ログイン  | □ HRMOS勤怠のログイン機能を使わない(社員登録時パスワード入力不要になります) |  |  |  |  |  |
| ► FAQ        | API KEYの設定 🚱 |                                            |  |  |  |  |  |
| ▶ ICカード打刻アプリ | Secret Key   | ************************************       |  |  |  |  |  |
|              | サービス連携       |                                            |  |  |  |  |  |
|              | france @     |                                            |  |  |  |  |  |

#### ▼HRMOS勤怠 システム管理>システム>システム設定> API KEYの設定

### 社員コードの設定をHRMOS勤怠と合わせる

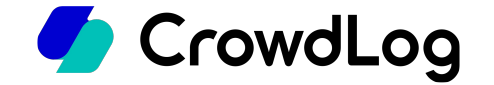

勤怠同期の際は「HRMOS勤怠側に登録されている社員番号」と「クラウドログ側に登録されている社員コード」を参照し各メンバーの照合を行います。一致しているメンバーのみ勤怠情報が同期されます。 そのため、予めHRMOS勤怠側とクラウドログ側でコードを同一にする必要があります。

※同期させたいメンバーの社員コードがHRMOS勤怠側の社員番号と異なっている場合は同一になるよう変更してください。

| 検索  | 「文字を入力してください |            |             |   | Q 検索 |   |      |   |    |               | 全て 16 | アクティブ 16   | 非アクティブ     |
|-----|--------------|------------|-------------|---|------|---|------|---|----|---------------|-------|------------|------------|
| 0 ; | 新規作成 ① インポート | ● エクスポート - | <b>前</b> 削除 |   |      |   |      |   |    |               |       | ◀ ◀ 1-16   | /16 ▶ ▶ 50 |
|     | 社員コード 🔹      | 名前 🔹       | 部署          | ٥ | 役職   | • | 雇用形態 | • | 所属 | ◆ 単価          | ٥     | 開始日        | ▲ 終了日      |
| כ   | P1001        | 工数 太郎      | プロダクトマネジメント |   |      |   |      |   |    | 月額 ¥1,000,000 |       | 2005-01-01 |            |
|     | P1002        | 町田 洋助      | カスタマーサクセス   |   |      |   |      |   |    | 月額 ¥1,000,000 |       | 2005-01-01 |            |
|     | P1003        | 三浦 佐千雄     | プロダクト事業本部   |   |      |   |      |   |    | 月額 ¥1,000,000 |       | 2005-01-01 |            |
|     | P1004        | 柴田 梨華      | プロダクトマネジメント |   |      |   |      |   |    | 月額 ¥1,000,000 |       | 2005-01-01 |            |
|     | P1005        | 伊藤 昌光      | クラウドログ事業推進部 |   |      |   |      |   |    | 月額 ¥1,000,000 |       | 2005-01-01 |            |
|     | R2N6F5       | 山田 太郎      | プロダクトマネジメント |   |      |   |      |   |    | 月額 ¥0         |       | 2022-12-15 |            |
|     | VMXQGZ       | 山崎二郎       | プロダクトマネジメント |   |      |   |      |   |    | 月額 ¥0         |       | 2022-12-15 |            |
|     | 824DTH       | 山林 三郎      | プロダクトマネジメント |   |      |   |      |   |    | 月額 ¥0         |       | 2022-12-15 |            |
|     | FVMYFG       | 山岡 四郎      | プロダクトマネジメント |   |      |   |      |   |    | 月額 ¥0         |       | 2022-12-15 |            |
|     | ZXQDYY       | 山中 五郎      | プロダクトマネジメント |   |      |   |      |   |    | 月額 ¥0         |       | 2022-12-15 |            |
|     | XUKDUD       | 山本 六郎      | プロダクトマネジメント |   |      |   |      |   |    | 月額 ¥0         |       | 2022-12-15 |            |
|     | AQF10S       | 山内七海       | プロダクトマネジメント |   |      |   |      |   |    | 月額 ¥0         |       | 2022-12-15 |            |
|     | 518HRX       | 山寺 八兵衛     | プロダクトマネジメント |   |      |   |      |   |    | 月額 ¥0         |       | 2022-12-15 |            |

## IPアドレス制限機能をご利用の場合

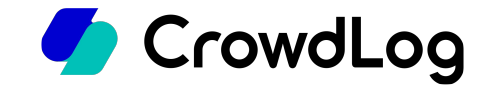

HRMOS勤怠側でIPアドレス制限機能をご利用のお客様において、 アクセス制限対象を「全体」に設定されている場合は、 アクセス許可アドレスとして、 クラウドログのサービスIPアドレスをご登録いただく必要がございます。

**設定状況はHRMOS側の管理ページからご確認ください。** 参考:HRMOS勤怠FAQ>Q.固定IPアドレスによるアクセス制限とは? <u>https://faq.ievasu.co/kintai/7182/</u>

クラウドログのサービスIPアドレスにつきましては、 別途サポートデスクまでお問合せくださいませ。

参考:クラウドログ サポートデスク https://www.crowdlog.jp/form/contact/